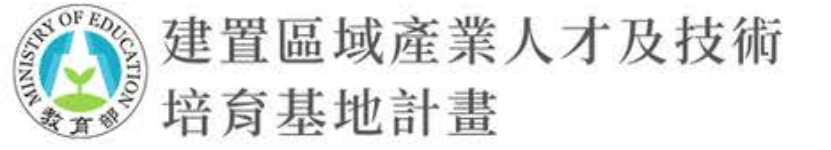

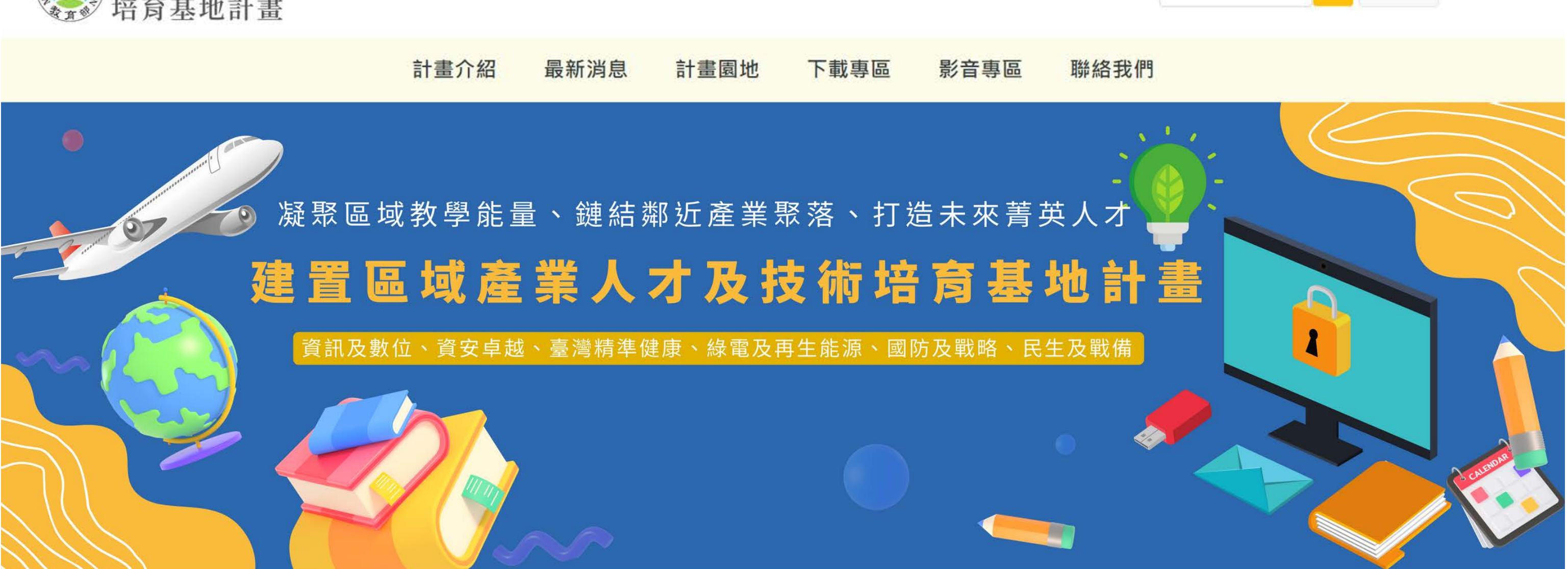

Q 進階搜尋 😭 回首頁

請輸入關鍵字

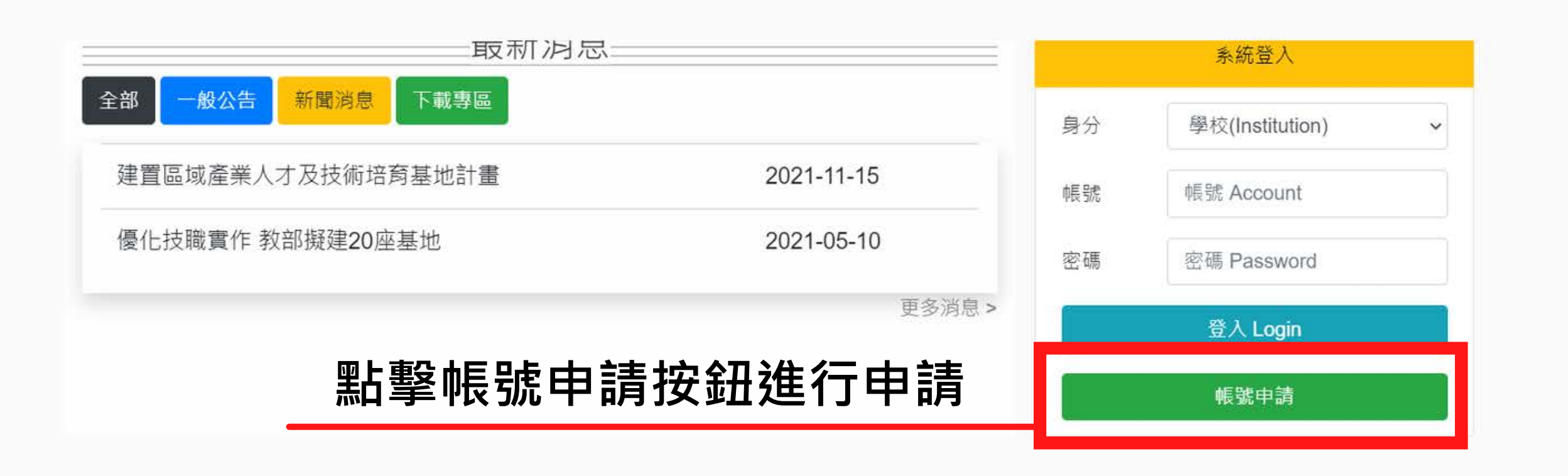

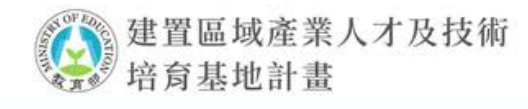

| 回首頁 | 依「 | ļ |
|-----|----|---|
|     |    |   |

計畫介紹 最新消息 計畫園地 下載專區 影音專區 聯絡我們

| 14 (m 400 (m                  |   |
|-------------------------------|---|
| 台·項後位                         |   |
| 申請單位*                         |   |
| 請選擇                           | * |
| 長號*                           |   |
|                               |   |
| 密碼*                           |   |
| 至少8個字元且須符合(大小寫字母、數字、特殊符號其中三個) |   |
| 霍認密碼*                         |   |
| 再输入一次密碼                       |   |
| 計畫主持人                         |   |
| 生名*                           |   |
|                               |   |
| 王職單位及職稱•                      |   |
|                               |   |
| 募絡電話*                         |   |
|                               |   |
| 手機號碼                          |   |
|                               |   |
| Email*                        |   |
|                               |   |
| 主要聯络人* 同日                     |   |
|                               |   |
|                               |   |
| 王職單位及職稱*                      |   |
|                               |   |
| 募絡電話 <b>*</b>                 |   |
|                               |   |
| 手機號碼                          |   |
|                               |   |
|                               |   |

申請單位\* 帳號\* 密碼\* 確認密碼\*

計畫主持人 姓名\* 任職單位及職稱\* 聯絡電話\* 手機號碼 Email \*

主要聯絡人

姓名\* 任職單位及職稱\* 聯絡電話\* 手機號碼 Email \*

## 帳號申請欄位填寫資料註冊

(至少8個字元且須符合大小寫字母、數字、特殊符號)

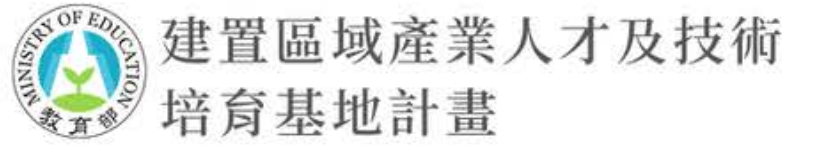

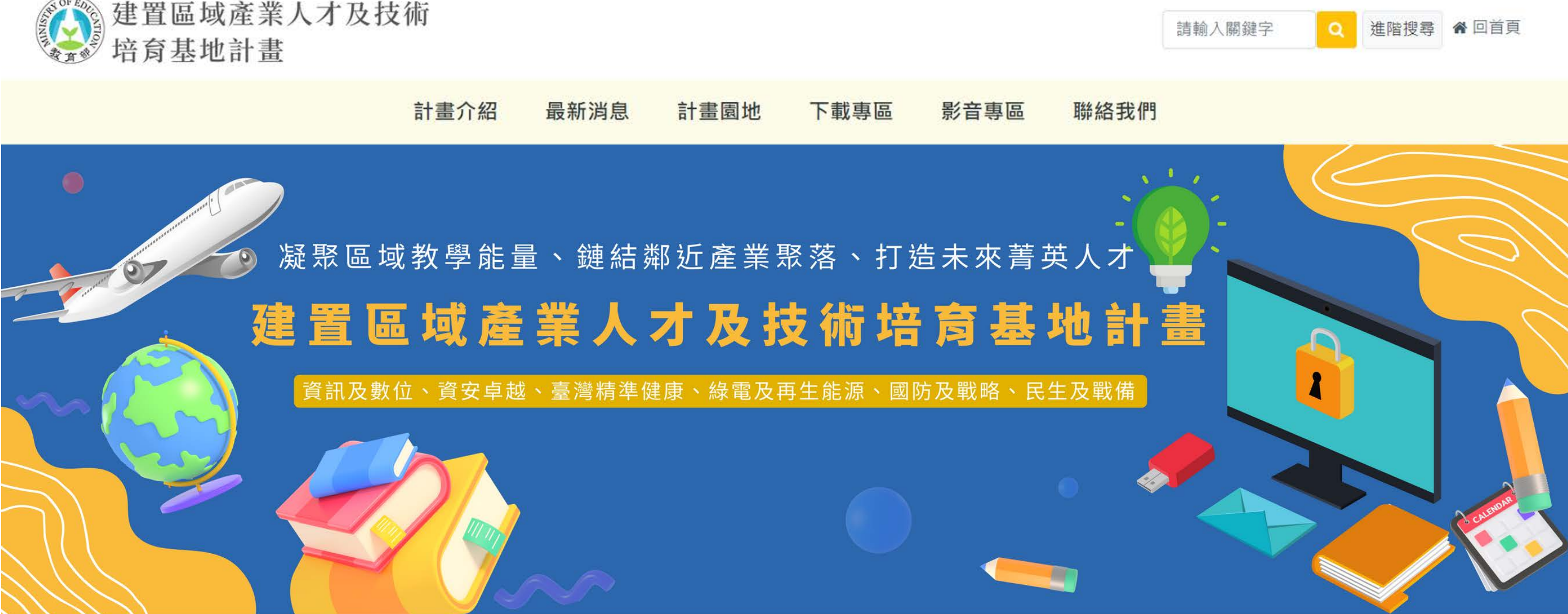

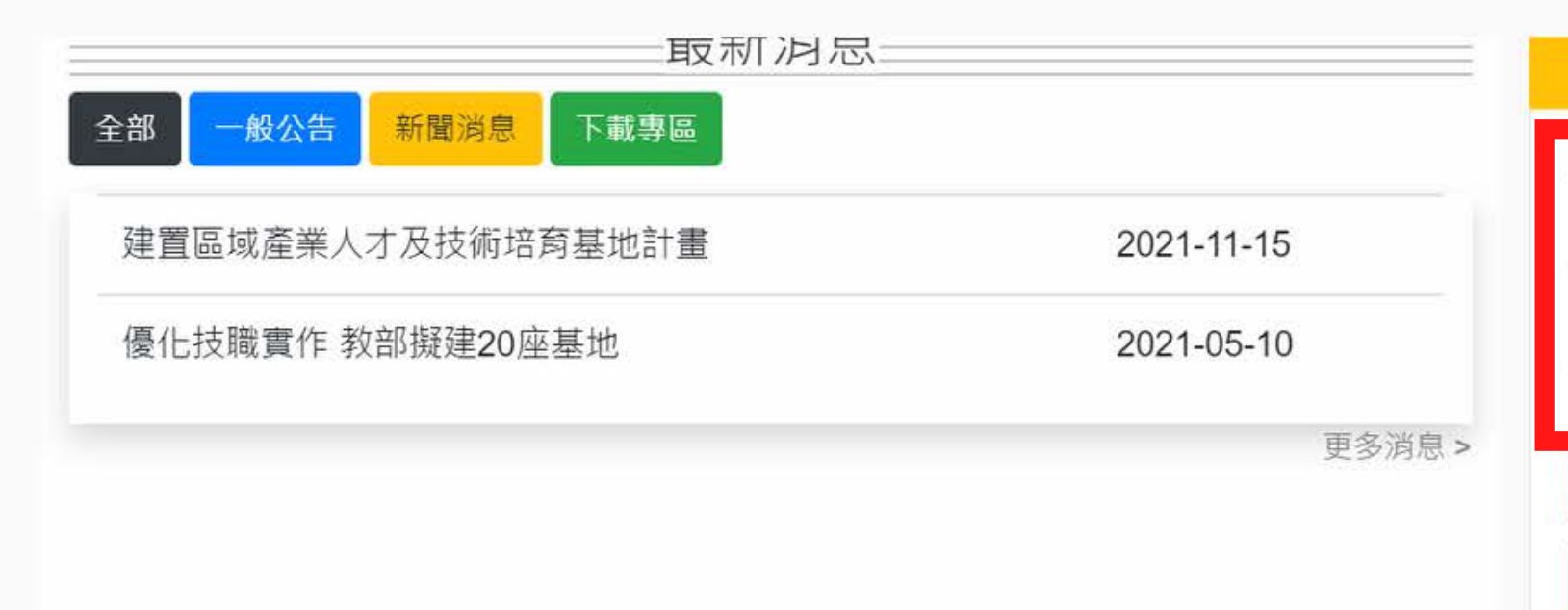

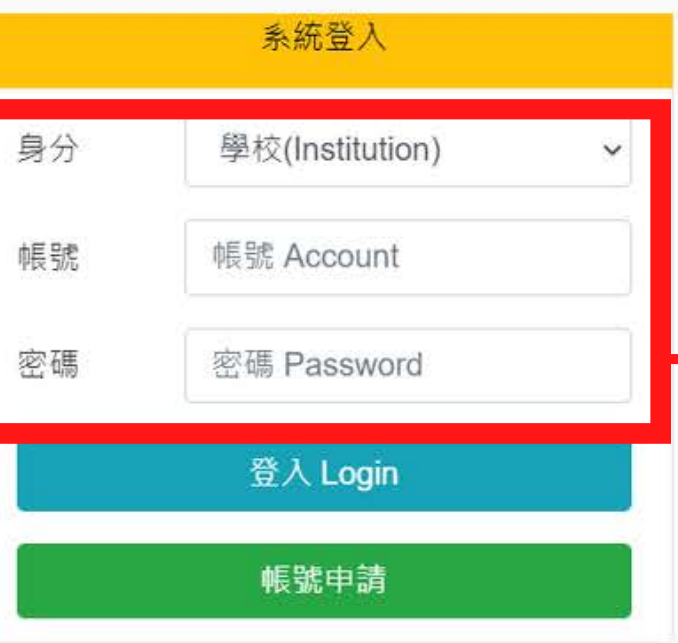

# 註冊成功後,再 依註冊時的帳號 及密碼進行登入

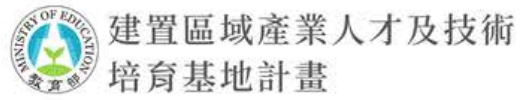

| <b>四</b> 145 |                               |  |
|--------------|-------------------------------|--|
|              | 計畫介紹 最新消息 計畫園地 下載專區 影音專區 聯絡我們 |  |
| 計畫專區         |                               |  |
| 帳號資訊         |                               |  |
| 規劃概要構想書習     |                               |  |
|              | 收號負訊                          |  |
| 登出           | 學校名稱: 大學                      |  |
|              | 權限:最高管理者                      |  |
|              | 帳號:test01                     |  |
|              | 家碼                            |  |
|              | W123456789@                   |  |
|              |                               |  |
|              | 計畫主持人                         |  |
|              | 工大维                           |  |
|              | 工 八 離<br>石 聯 器 位 及 聯 預        |  |
|              | XX 單位<br>XX 單位                |  |
|              | 聯絡雷話                          |  |
|              | 071234567                     |  |
|              | 手機號碼                          |  |
|              |                               |  |
|              | Email                         |  |
|              | server@gmail.com              |  |
|              | 主要聯絡人                         |  |
|              | 姓名                            |  |
|              | 王大維                           |  |
|              | 任職單位及職稱                       |  |
|              | XX單位                          |  |
|              | 聯絡電話                          |  |
|              | 071234567                     |  |
|              | 手機號碼                          |  |
|              |                               |  |
|              | Email                         |  |
|              | server@gmail.com              |  |

# 資訊

## 密碼、計畫主持人及主要聯絡人相關資訊

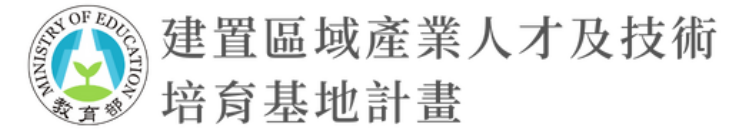

|                                                      | 計畫介紹                                    | 最新消息        | 基地簡介   | 下載專區 | 影音專區 | 聯絡我們 |   |  |
|------------------------------------------------------|-----------------------------------------|-------------|--------|------|------|------|---|--|
| 計畫專區                                                 |                                         | <           |        |      |      |      |   |  |
| 帳號資訊                                                 |                                         |             |        |      |      |      |   |  |
| 規劃概要構想書詞                                             | 資料 大                                    | 見劃概要構       | 想書資料 = |      |      |      |   |  |
| 登出                                                   | 規                                       | 劃概要構想書申     | 請概要    |      |      |      |   |  |
|                                                      | 計                                       | 畫類別         |        |      |      |      |   |  |
|                                                      | Ĵ                                       | 資訊及數位       |        |      |      |      |   |  |
|                                                      | ĒT                                      | <b>畫</b> 名柟 |        |      |      |      |   |  |
|                                                      | 學                                       | 校名稱         |        |      |      |      |   |  |
|                                                      |                                         |             |        |      |      |      |   |  |
|                                                      | 1 I I I I I I I I I I I I I I I I I I I | 要執行單位       |        |      |      |      |   |  |
|                                                      | 摘                                       | 要           |        |      |      |      |   |  |
|                                                      |                                         |             |        |      |      |      |   |  |
|                                                      | 規                                       | 劃概要構想書上     | _傳     |      |      |      | h |  |
| 請於 2022-11-25 23:59:59 前完成上傳規劃概要構想書電子檔,並函文至教育部(郵戳為憑) |                                         |             |        |      |      |      |   |  |
|                                                      | 規劃概要構想書PDF檔                             |             |        |      |      |      |   |  |
|                                                      |                                         | 選擇檔案 未選擇任   | E何檔案   |      |      |      |   |  |
|                                                      |                                         | 暫存          |        |      |      |      |   |  |

請輸入關鍵字

Q

# 【規劃概要構想書資料 需填寫 1. 計畫類別(六大戰略核心及5+2產業) 2. 計畫名稱 3. 學校名稱(系統自動代入) 4. 主要執行單位 5. 摘要(500字以內) 6. 規劃概要構想書上傳(PDF檔,限 20MB)

項次1~5可先填寫後進行暫存,待規劃 概要構想書完成後,再進行檔案上傳

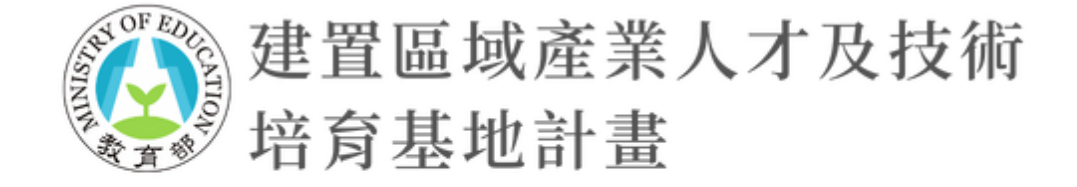

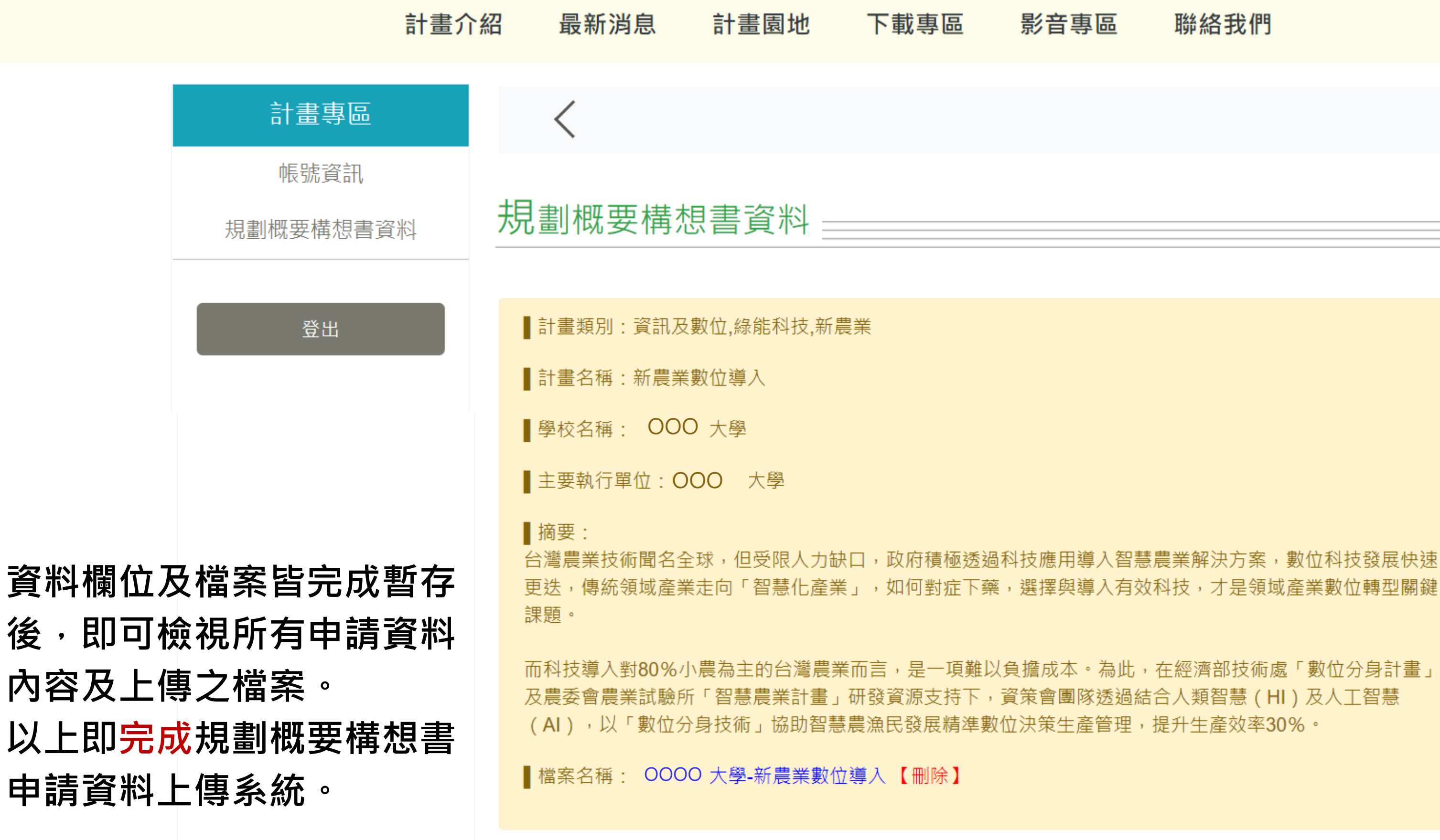

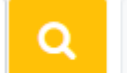

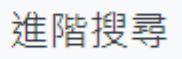

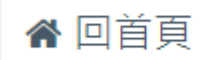

影音專區 聯絡我們